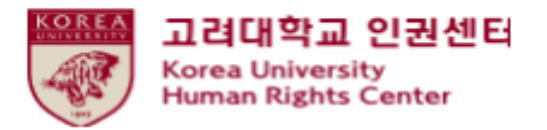

# 2020 Human Rights and Gender Equality legal • compulsory Education Blackboard Instruction [Students]

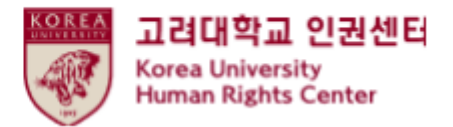

#### Contents

**1.Notice** 

2.How to start the course on Blackboard (1)How to enroll on the course

(2)How to start education video clips

3. How to take a quiz

4. How to confirm your course completion  $\star$ 

# 1. Notice

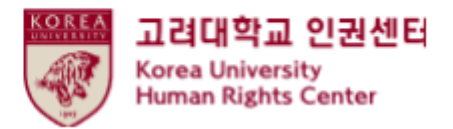

1.Duration and Subjects of the course

Duration: from 6th MAY to 11:59pm, 26th Februry 2020

★'[Step3] Confirmation Course Completion' should be done till the end of the period above to be registered on KU Portal as completing this course

Subjects: Undergraduate students, general graduate school students, Law school students, professors, and other instructors

2.Course procedures

[Step1] watch all 7 video clips

[Step2] take a quiz and get a full score of 70

[Step3] click 'Confirmation Course Completion' and log in KU Portal

★ You will not be shown as completing this course on university system when you do not proceed till [Step3]

3.How to check your course completion on KU Portal (available on Portal in Korean language) Students: KU Portal > 수업 > 교육이수현황조회 Professors: KU Portal > 인사/급여 > KU온라인교육이수현황

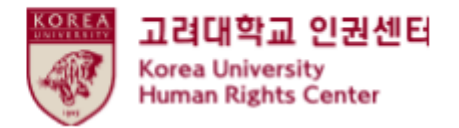

# 1. 공지사항

4. Contents of the course video (Student)
Video clip 1: The University and Human Rights (7' 59")
Video clip 2: Human Rights Education (28' 40")
Video clip 3: Gender Violence (19' 46")
Video clip 4 : Sexual Harassment and Violence (20' 02")
Video clip 5: Domestic Violence (20' 41")
Video clip 6 : Sex Trafficking (26' 16")
Video clip 7 : Closing(17' 47")

5.Inquiry Human Right Center Education Department, <u>humanrights@korea.ac.kr</u> / 02-3290-2843

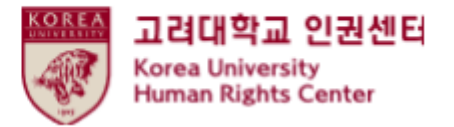

# 2. How to start the course on Blackboard (1) How to enroll on the course

• Sign in to Blackboard (<u>https://kulms.korea.ac.kr</u>) with your KU Portal ID/ PW

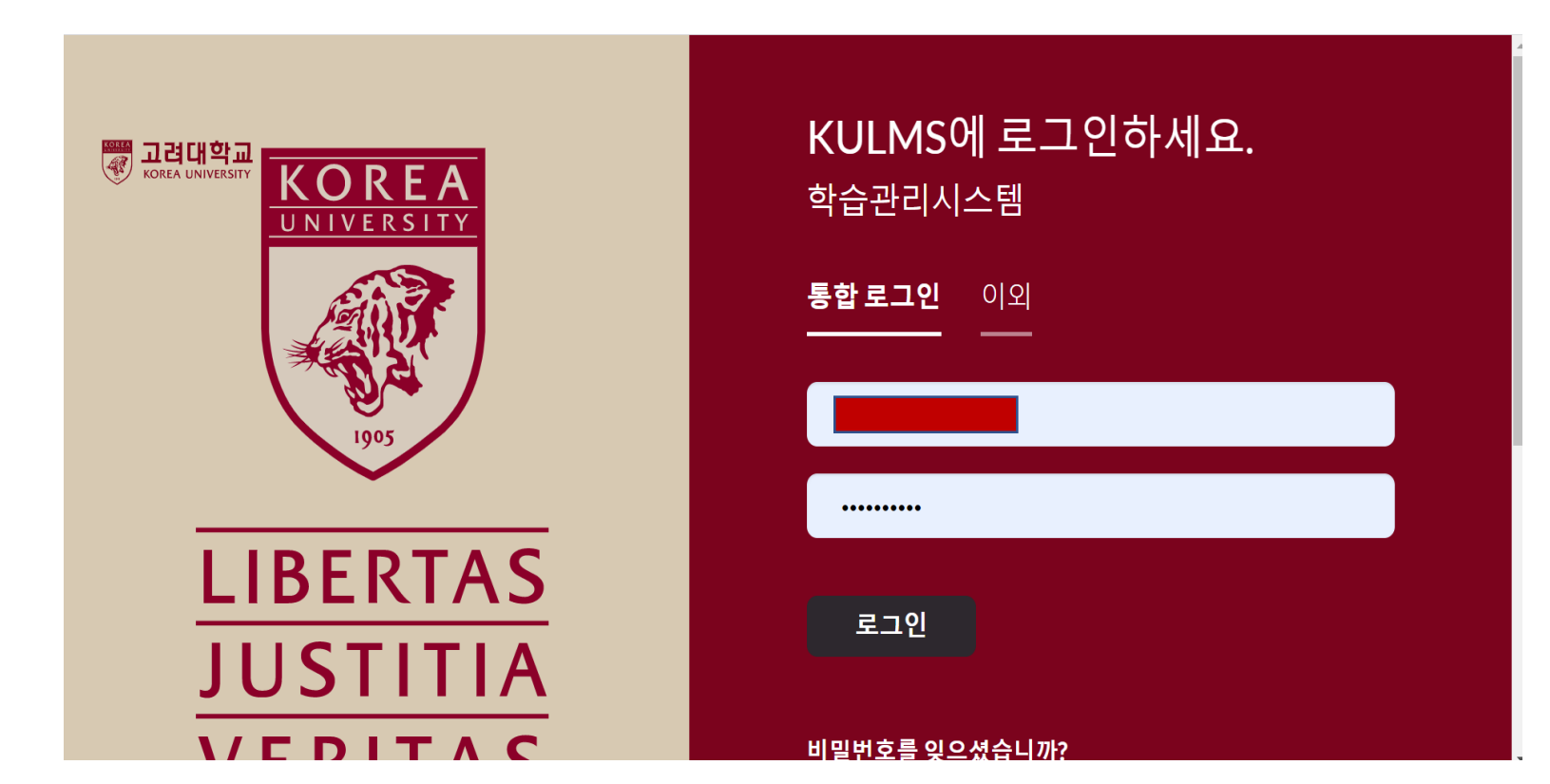

2. How to start the course on Blackboard (1) How to enroll on the course

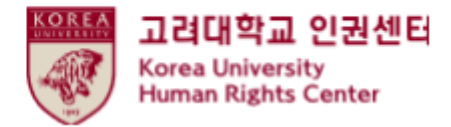

● ① Click ' 안내페이지'> ② Click ' 2020 법정의무교육 및 교내권장 교육 00분반 -You can enroll on the course anytime <u>from 6th May 2020 till 26th February 2020</u> -You need to enroll only one class

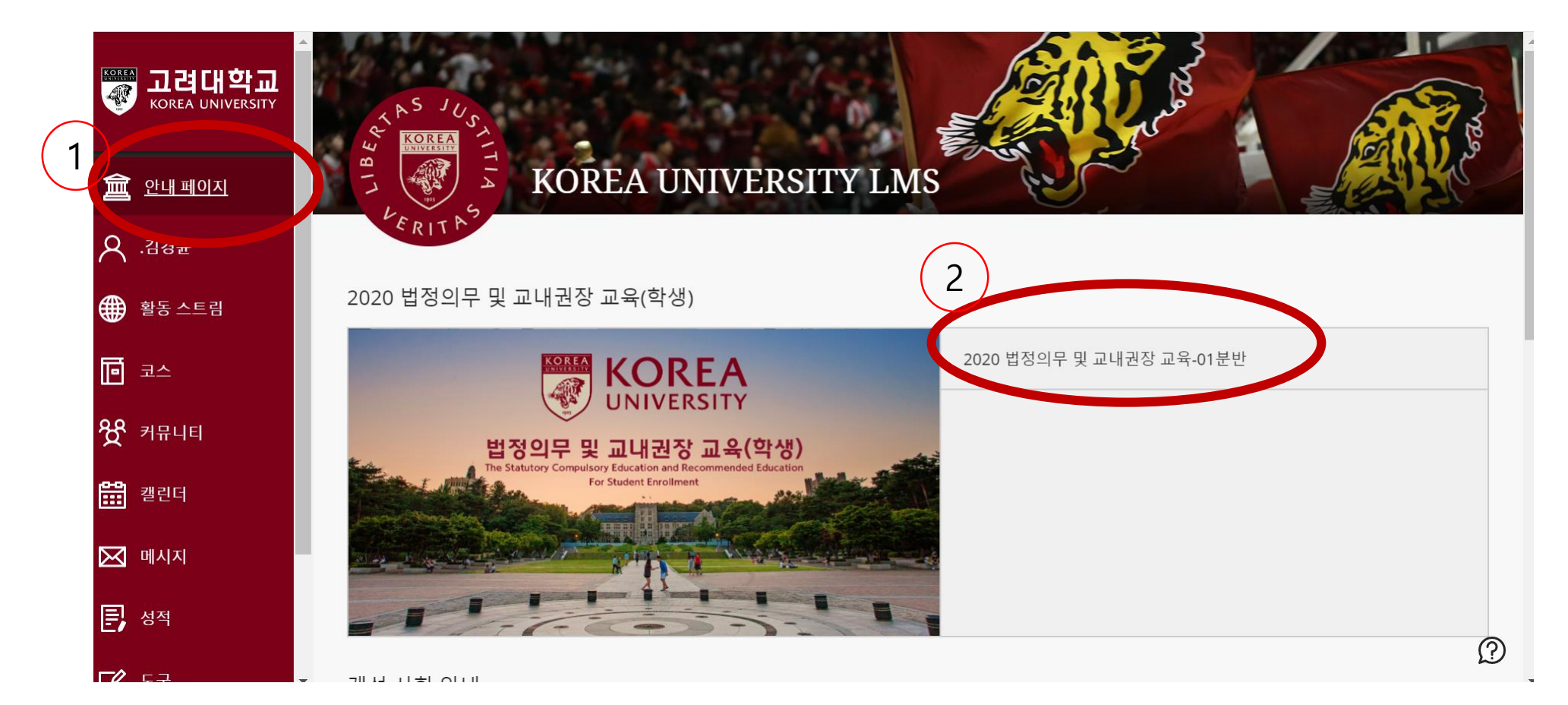

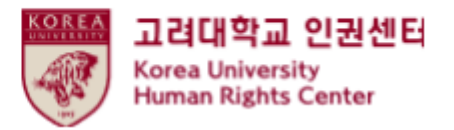

# 2. How to start the course on Blackboard (1) How to enroll on the course

• ① Click '확인'

| [힉     | t] 2020 법정의무 및 교내권장 교육 - 01분반 자가 등록                               | 0 |   | 자가 등록                                                                                                    |
|--------|-------------------------------------------------------------------|---|---|----------------------------------------------------------------------------------------------------|
| ×<br>7 | 가등록                                                               |   | × | <b>성공</b> : 2018421108이(가) [학생] 2020 법정의무 밎 교내권장 교육 - 01분반(20201RKUOE00101)에 등록했습니다. 코스에서 계속 작업하려면 <b>뒤로</b> 를 누른 후 코스 활동을 진행하십시오.<br>2020년 5월 6일 수요일 오후 12시 05분 16초 KST |
|        | 코스에 등록: [학생] 2020 법정의무 및 교내권장 교육 - 01분반 (20201RKUOE00101)<br>교수자: |   |   | 2<br>+ ਜੋਵ                                                                                                    |

• ② Click '뒤로'

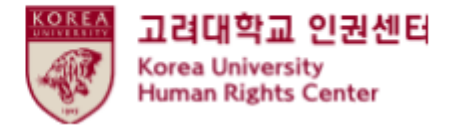

(2) How to start education video clips

● Main course > Click ▷인권과 성평등 교육 : Human Rights and Gender Equality Education

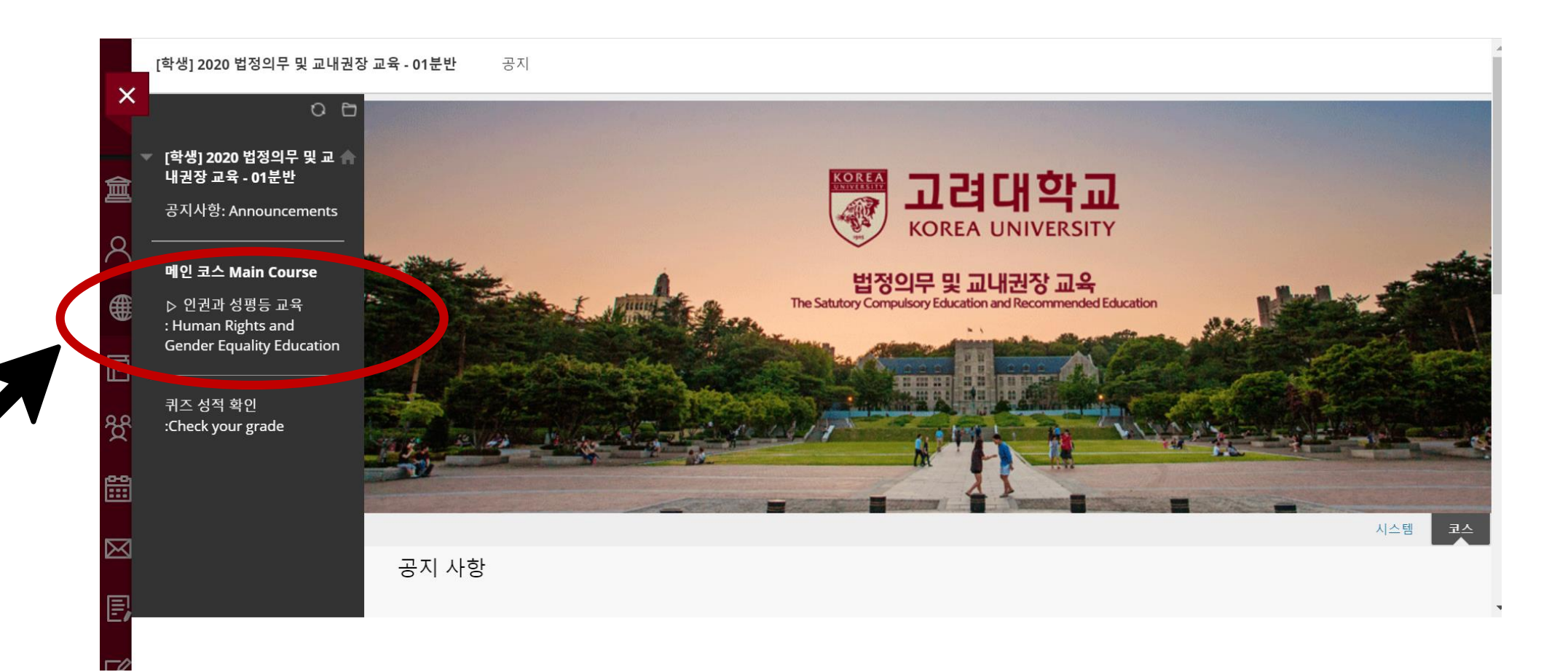

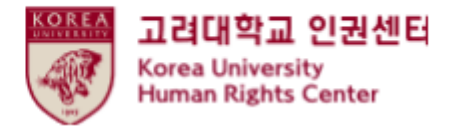

#### (2) How to start education video clips

• Click [English] Human Rights and Gender Equality Education

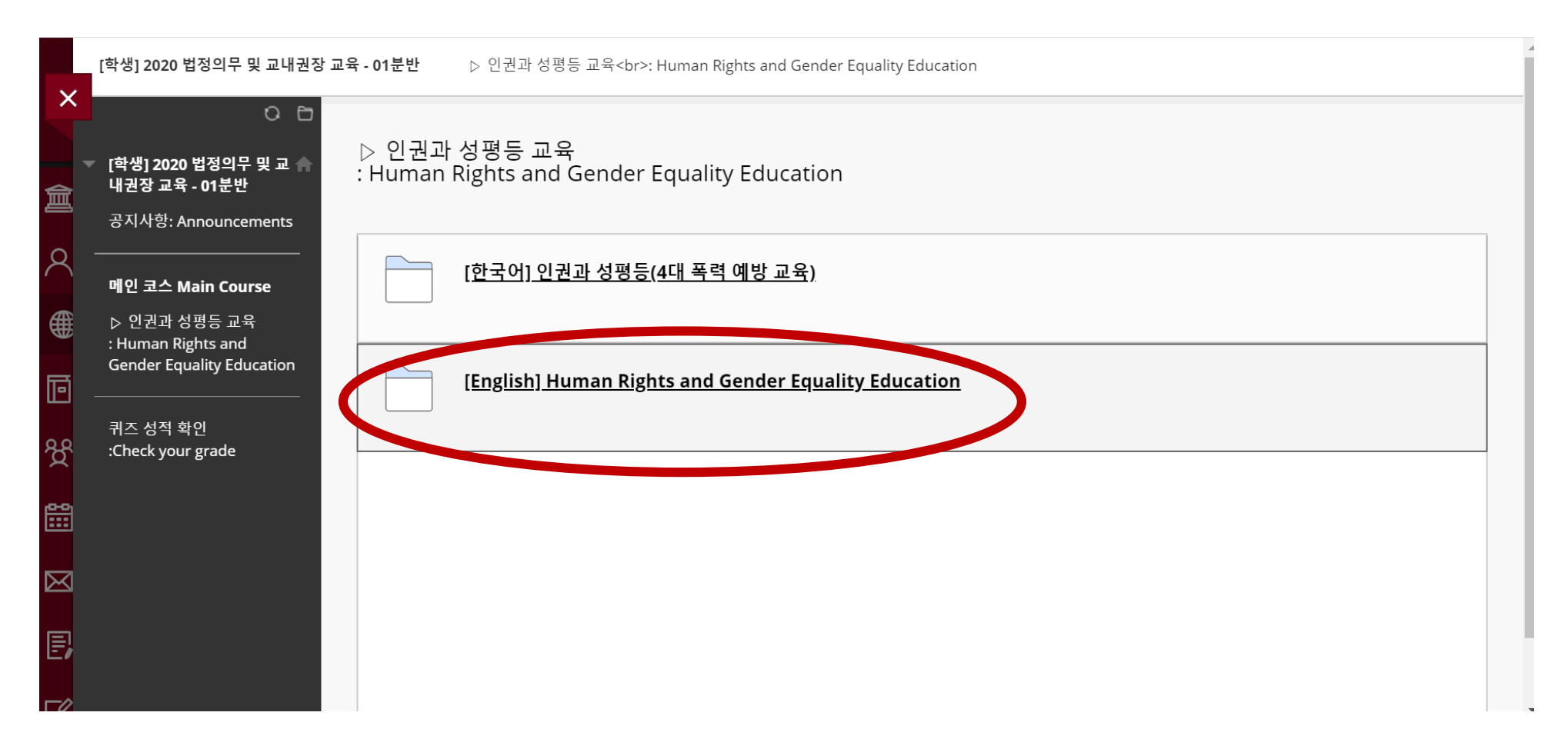

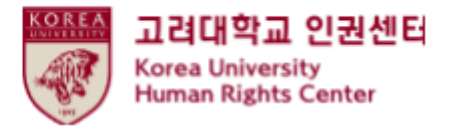

#### (2) How to start education video clips

#### ● <u>Please be aware of [Notice]</u>, and scroll down

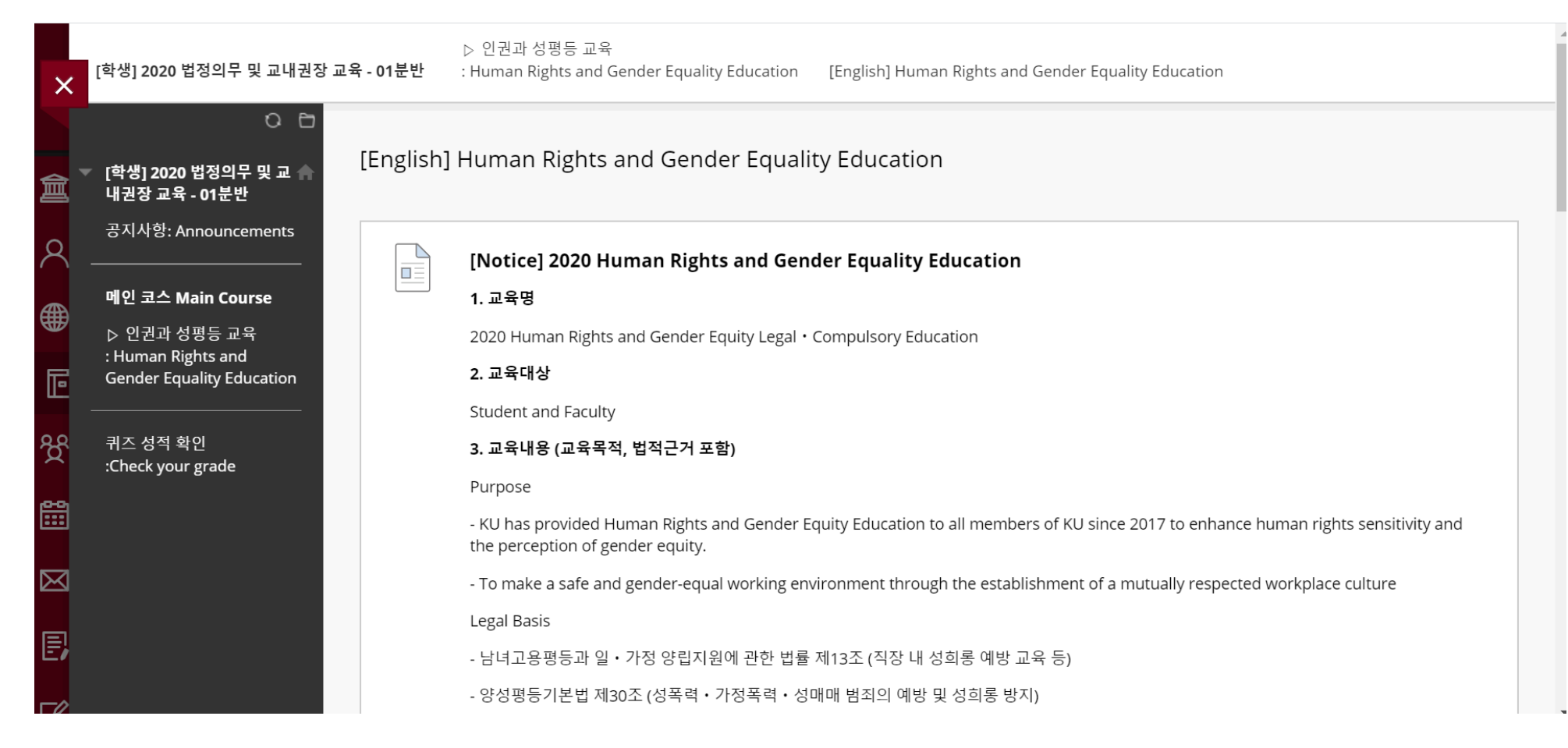

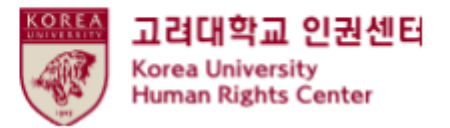

#### (2) How to start education video clips

#### •Click 'Starting 2020 Human Rights and Gender Equality Education

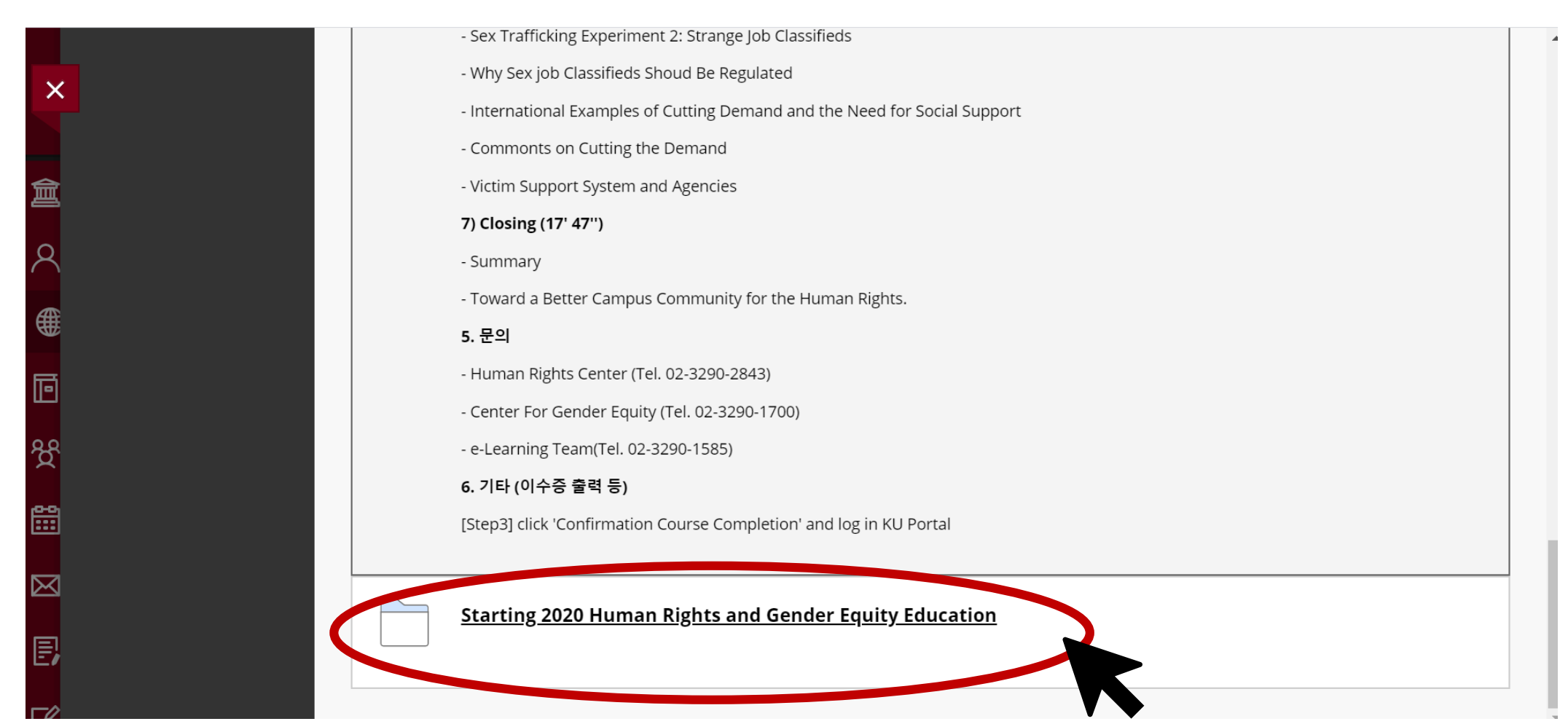

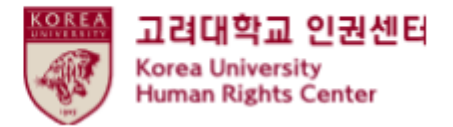

(2) How to start education video clips

● <u>Please be aware of 'Course Guidance'</u>, and click the first video clip '[Step1] 01. University and Human Rights' to play

| ×              | ○ 臣<br>[학생] 2020 법정의무 및 교 ♠<br>내권장 교육 - 01분반                    | [Step1] Human Rights and Gender Equality Education | 4 |
|----------------|-----------------------------------------------------------------|----------------------------------------------------|---|
| 倉              | 공지사항: Announcements<br>                                         | 01. Universities and Human Rights                  |   |
| ې<br>۳         | ▷ 인컨과 성평등 교육<br>: Human Rights and<br>Gender Equality Education | 02. Human Rights Education                         |   |
| <b>回</b><br>88 | 퀴즈 성적 확인<br>:Check your grade                                   | 03. Gender Violence                                |   |
|                |                                                                 | <u>04. Sexual Harassment and Violence</u>          |   |
| Ø              |                                                                 | 25. Domestic Violence                              |   |
|                |                                                                 | 06. Sex Trafficking                                |   |
| Ø              |                                                                 | 07. Closing                                        |   |

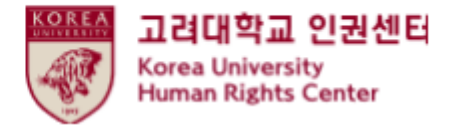

(2) How to start education video clips

• You must watch all videos 1 to 7

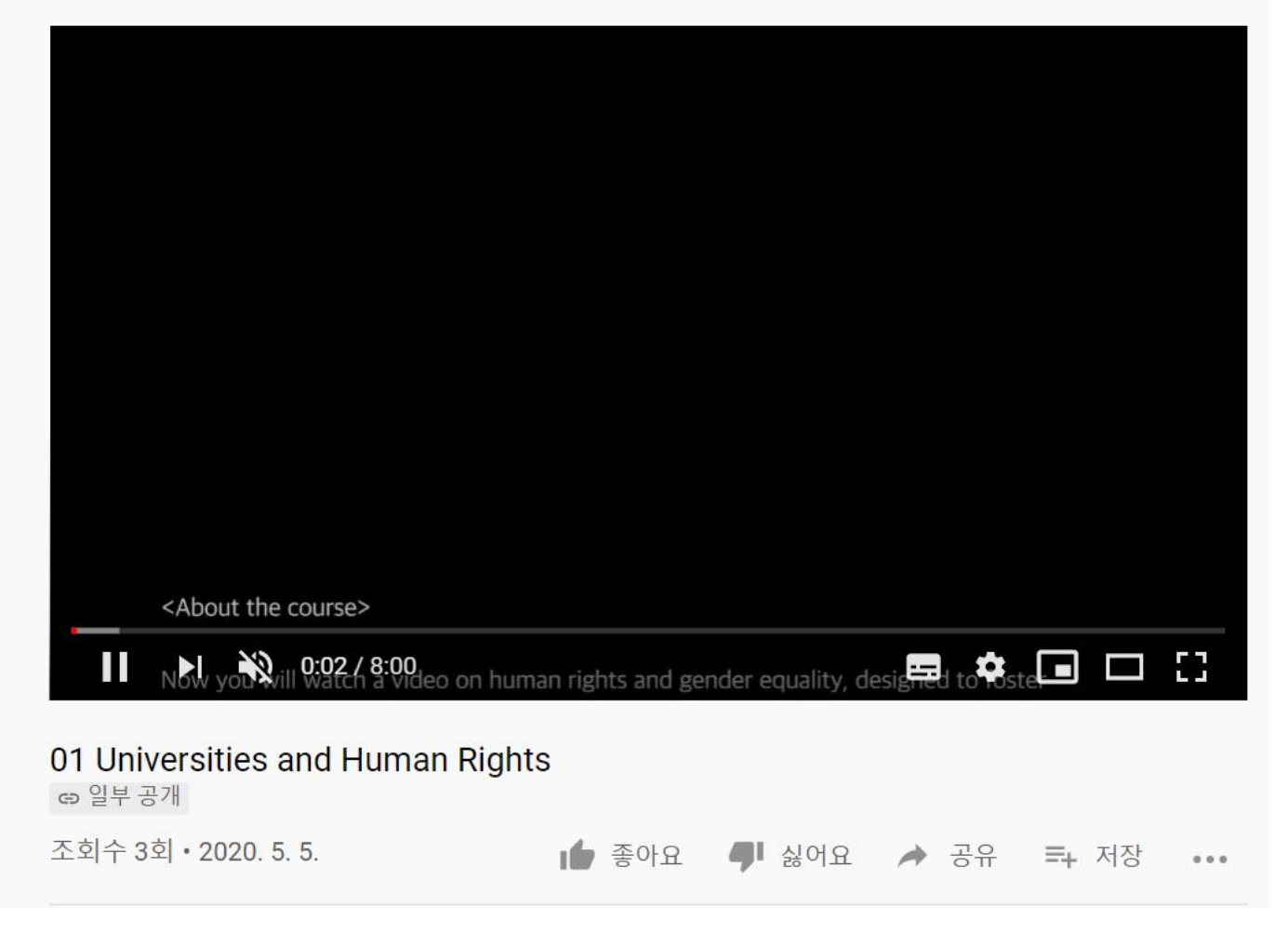

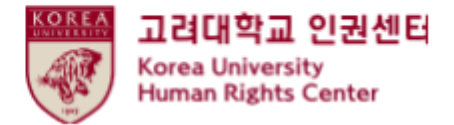

(2) How to start education video clips

• You must watch all videos 1 to 7

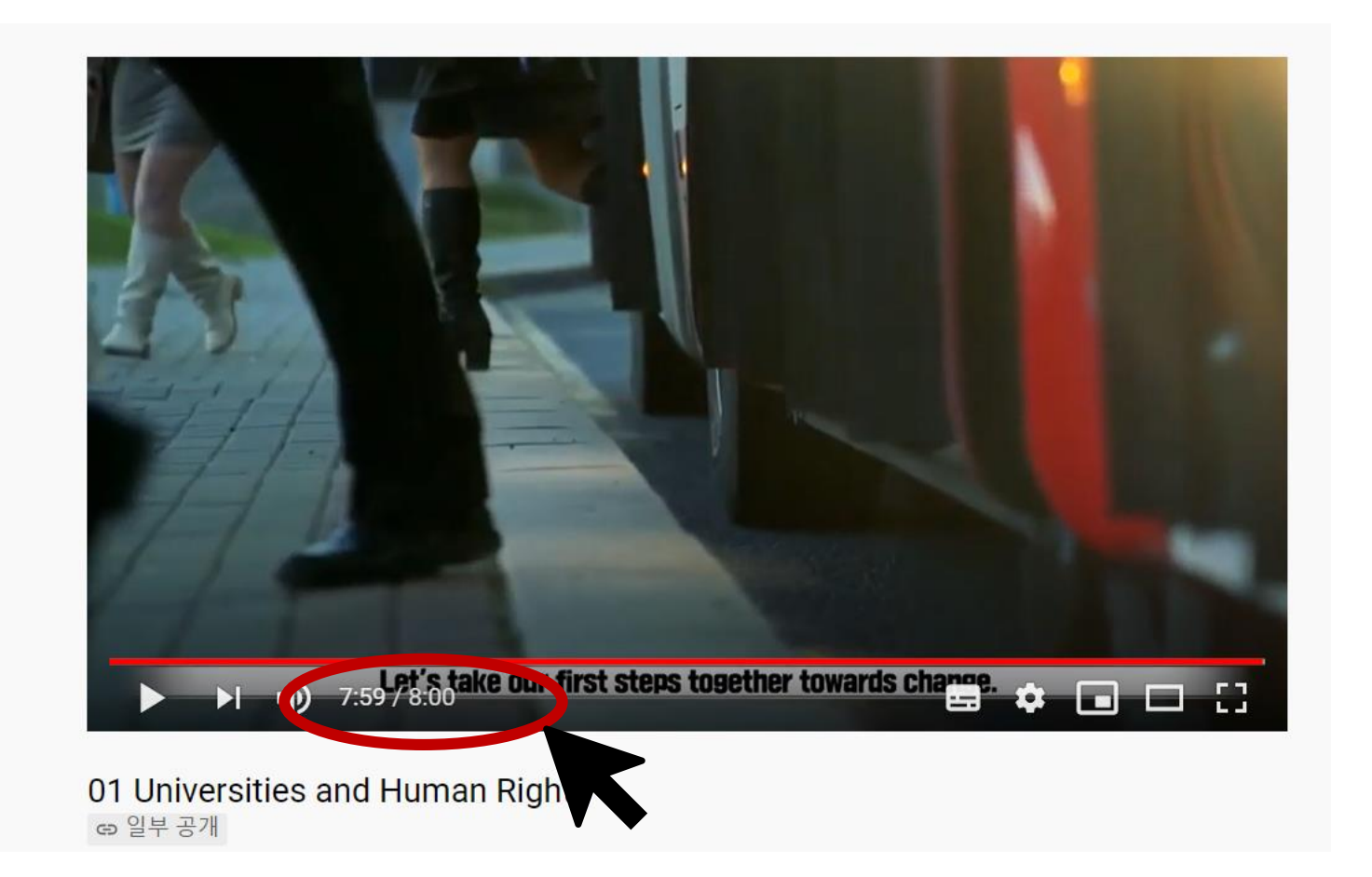

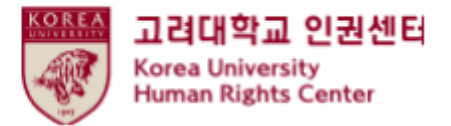

#### ●Click "리뷰완료시 체크">Change "리뷰완료" > You can see [step2] 2020 HRGE Education QUIZ

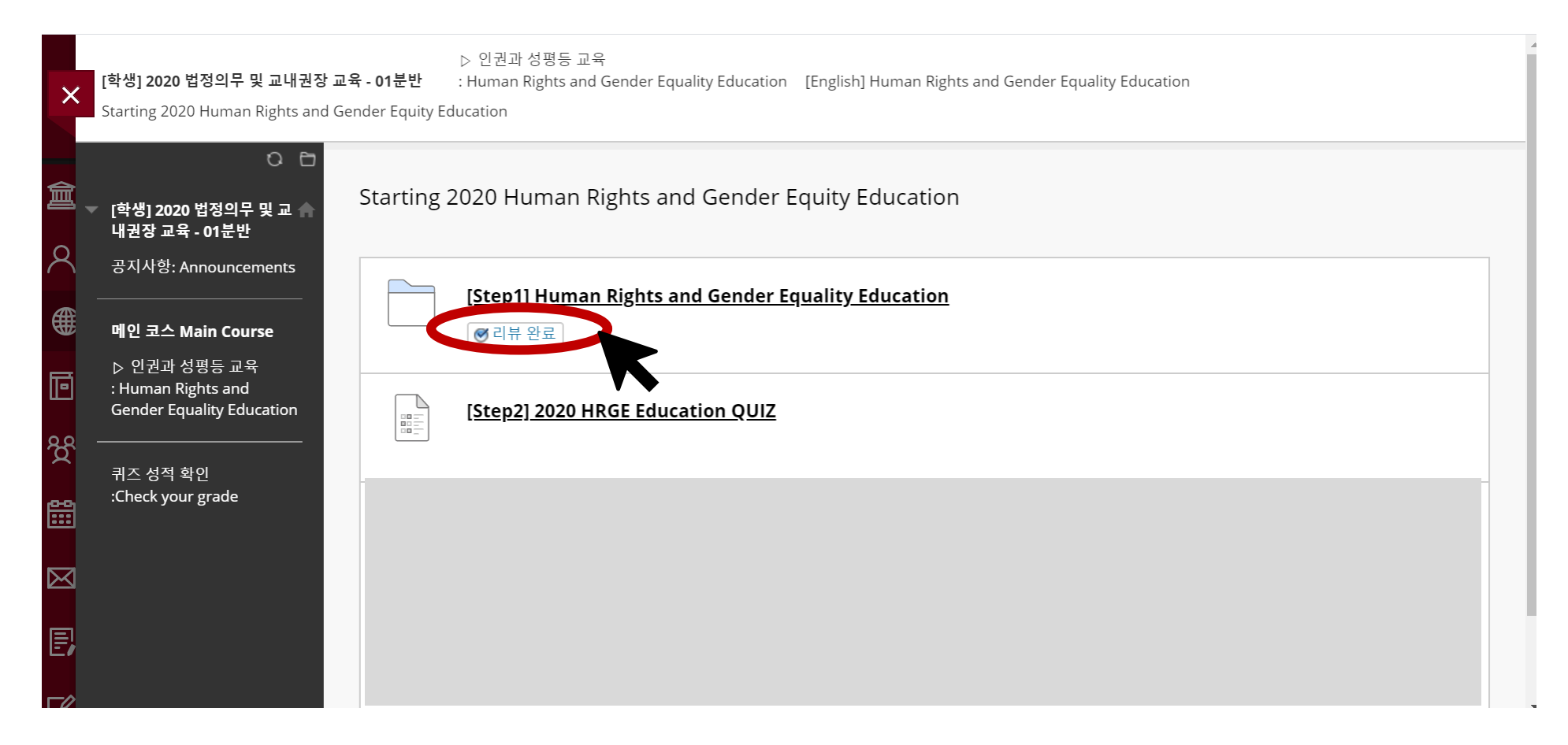

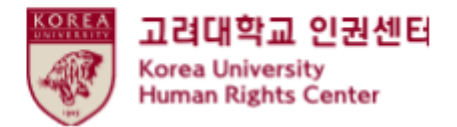

#### ●Click " [step2] 2020 HRGE Education QUIZ"

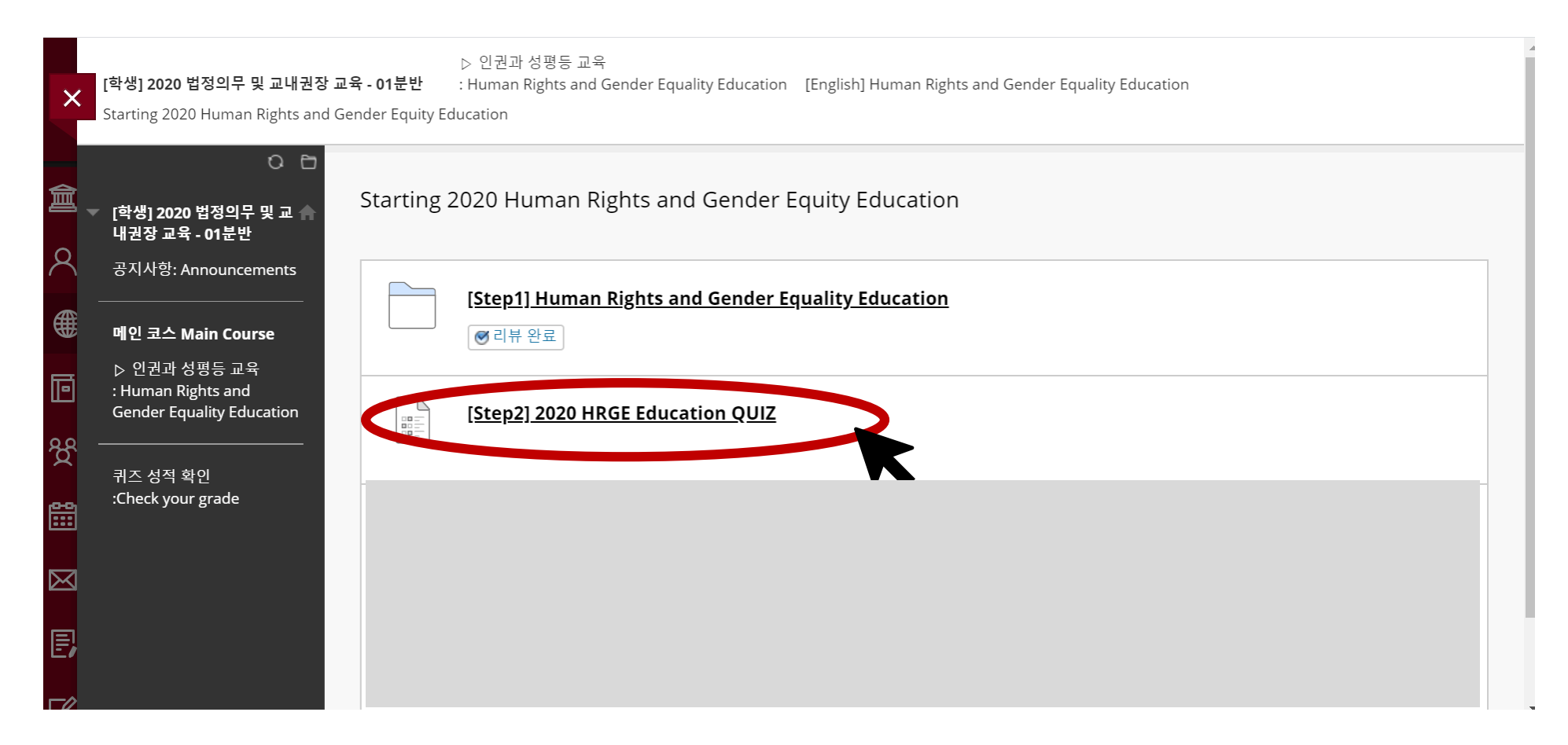

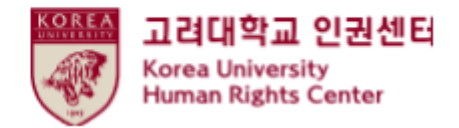

#### ●Click "계속"

| ×             | ▷ 인권과 성평등 교육<br>[ <b>학생] 2020 법정의무 및 교내권장 교육 - 01분반</b> : Human Rights and Gender Equality Education Starting 2020 Human Rights and Gender Equity Education<br>[Step2] 2020 HRGE Education QUIZ | 8 |
|---------------|----------------------------------------------------------------------------------------------------|---|
| <u>會</u><br>へ | ○                                                                                                    |   |
| €             | 공지사항: Announcements<br>                                                                                                    |   |
| භී            | : Human Rights and<br>Gender Equality Education<br>                                                                                                    |   |
|               | N - 영국 국년 시스템에 반영하려면 계속을 누르십시오.([Step2] 2020 HRGE Education QUIZ). 돌아가려면 취소를 누르십시오.                                                                                                    |   |
|               | 취소 계속                                                                                                    |   |

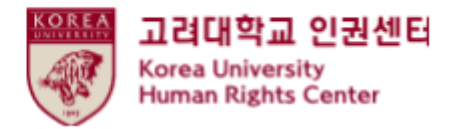

●If you complete the quiz please click "저장 후 제출"

| 문제 10                                                                                                    | 10 점 🗸 저장      |
|----------------------------------------------------------------------------------------------------|----------------|
| Which of the following statements is NOT true about sex trafficking?                                                                                                    |                |
| Sex trafficking essentially violates human rights because it instrumentalizes, commodifies and objectifies women.                                                                                                    |                |
| Sex trafficking refers to acts by which those who are on the higher rungs of a social hierarchy, by virtue<br>of being a certain gender, belonging to a certain class, having no disabilities, etc., financially recruit those<br>who are on the lower rungs and unilaterally expropriate their sexuality. |                |
| Sex trafficking is not sexual violence because the former allows sex workers to exercise their right to sexual autonomy.                                                                                                    |                |
| O Havocscope.com estimates that Korea has the sixth largest sex industry in the world.                                                                                                    |                |
|                                                                                                    |                |
|                                                                                                    |                |
|                                                                                                    | 저장 후 속 저장 후 제출 |

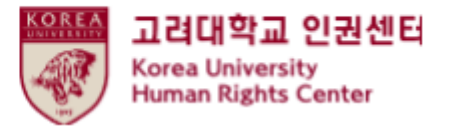

●<u>Only when</u> you marked <u>a full score (70)</u> from the quiz, '[Step3] 2020 HRGE Education Confirmation course completion' is activated

- [Step3] should be done to register your course completion in KU Portal ★

| ×           | [학생] 2020 법정의무 밎 교내권장 교육 - 01분반                                                                                       | ▷ 인권과 성평등 교육<br>: Human Rights and Gender Equality Education 2020 인권과 성평등 교육 시작하기 시험응시 완료: [2단계] 2020 인권과 성평등 교육 퀴즈             |
|-------------|----------------------------------------------------------------------------------------------------|----------------------------------------------------------------------------------------------------|
| 倉           | 이 더<br>「(학생] 2020 법정의무 및 교 ♠ 시험응/<br>내권장교육 - 01분반                                                                     | 시 완료: [2단계] 2020 인권과 성평등 교육 퀴즈                                                                                                  |
| 8           | 공지사항: Announcements<br>시험답안                                                                                           | 이 저장 및 제출되었습니다.                                                                                                    |
| •           | 메인 코스 Main Course 학습자:<br>▷ 인권과 성평등 교육 지숨: [각<br>: Human Rights and 시작 시간<br>Gender Equality Education 확인 시간<br>응시 시간 | 1/1] 2020 안전과 성평등 교육 퀴즈<br>생] 2020 법정의무 및 교내권장 교육 - 01분반(20201RKUOE00101)<br>: 20. 5. 6 오후 12:07<br>: 20. 5. 6 오후 12:13<br>: 6분 |
| ዮ           | 퀴즈 성적 확인<br>:Check your grade 2020년 5                                                                                 | 을 눌러 시험 결과를 검토하십시오.<br>월 6일 수요일 오후 12시 13분 43초 KST                                                                              |
| <b>:::</b>  |                                                                                                    |                                                                                                    |
| $\boxtimes$ |                                                                                                    |                                                                                                    |
| E,          |                                                                                                    |                                                                                                    |
|             |                                                                                                    |                                                                                                    |

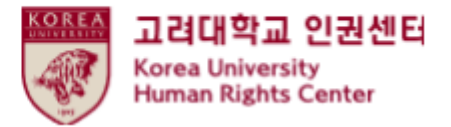

①Main Course : Human Rights and Gender Equality Education " Click"
 ②[English] Human Rights and Gender Equality Education "Click"

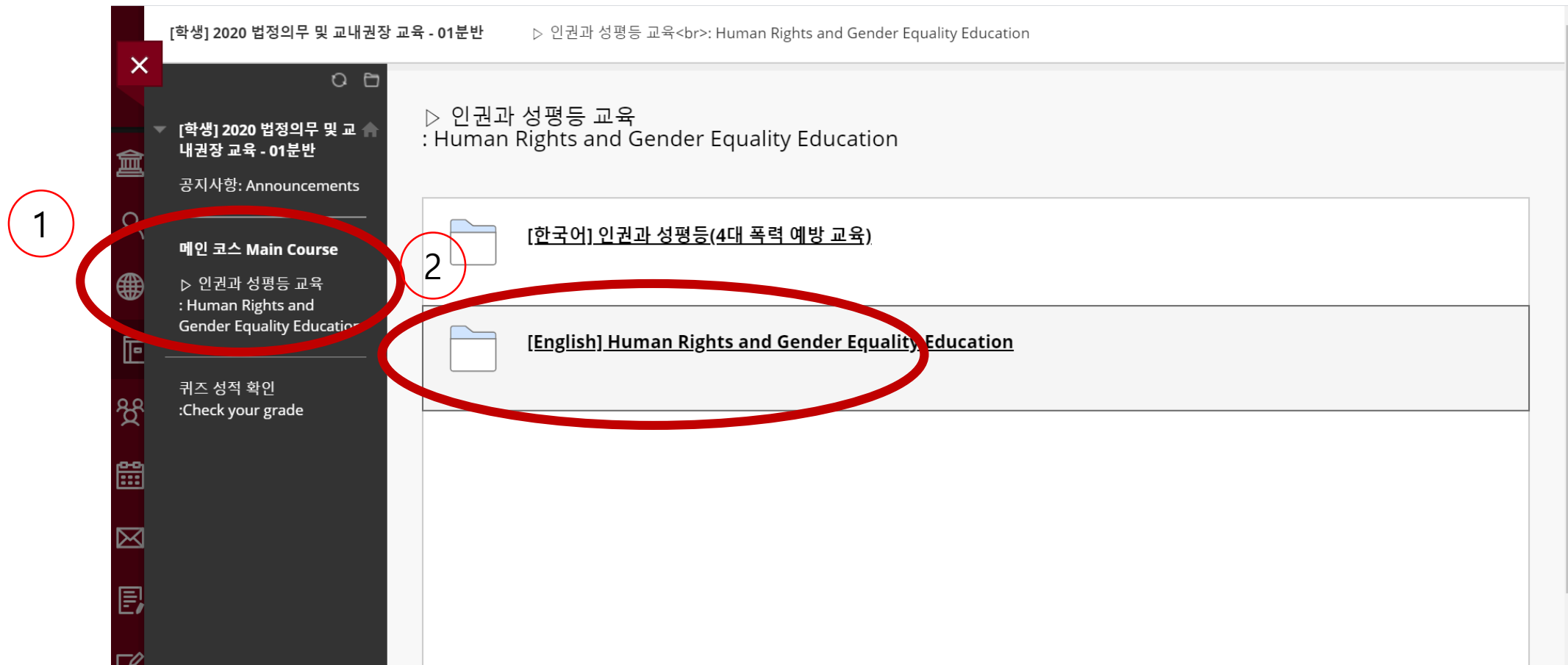

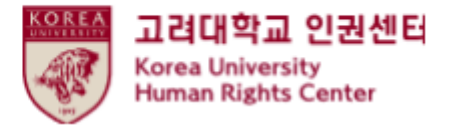

#### Scroll down > Starting 2020 Human Rights and Gender Equality Education "Click"

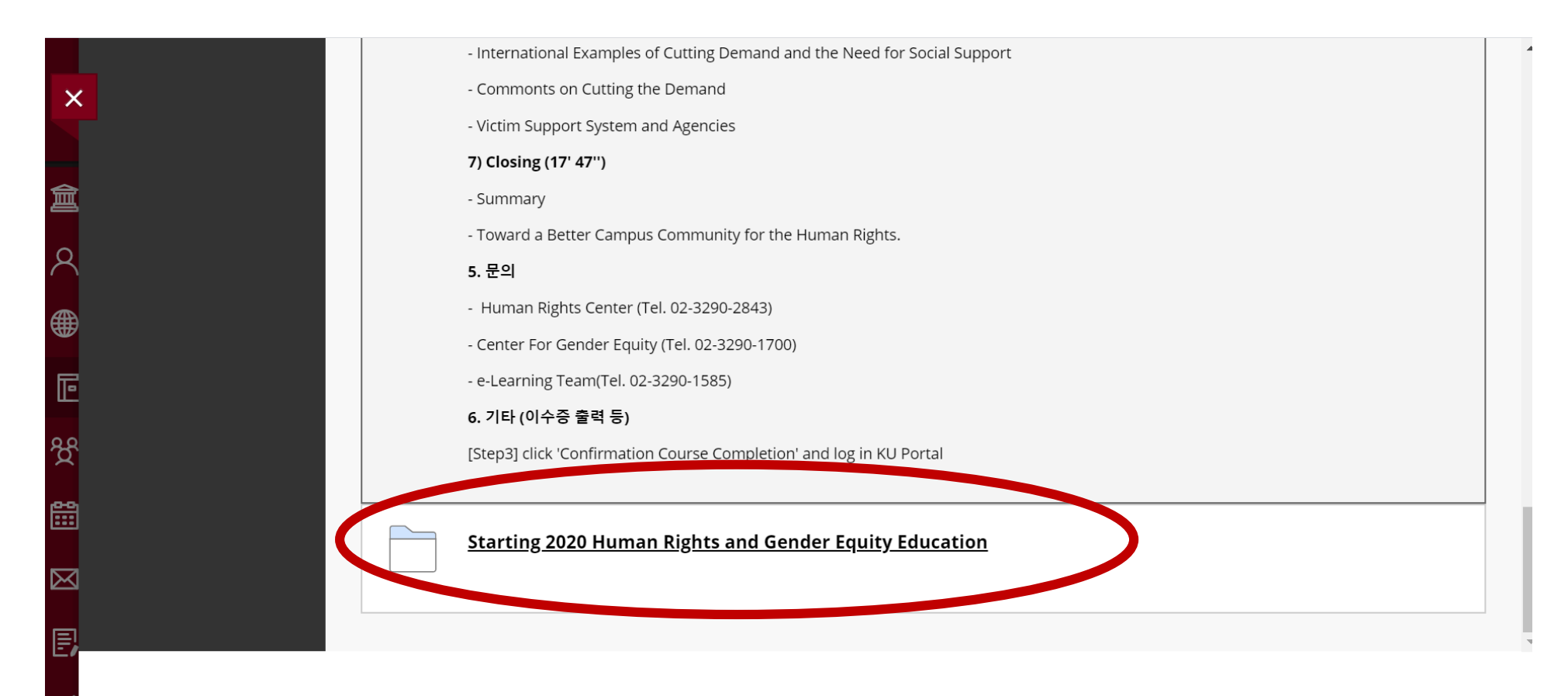

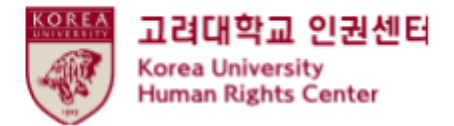

#### ●Click [step3] Confirmation Course Completion

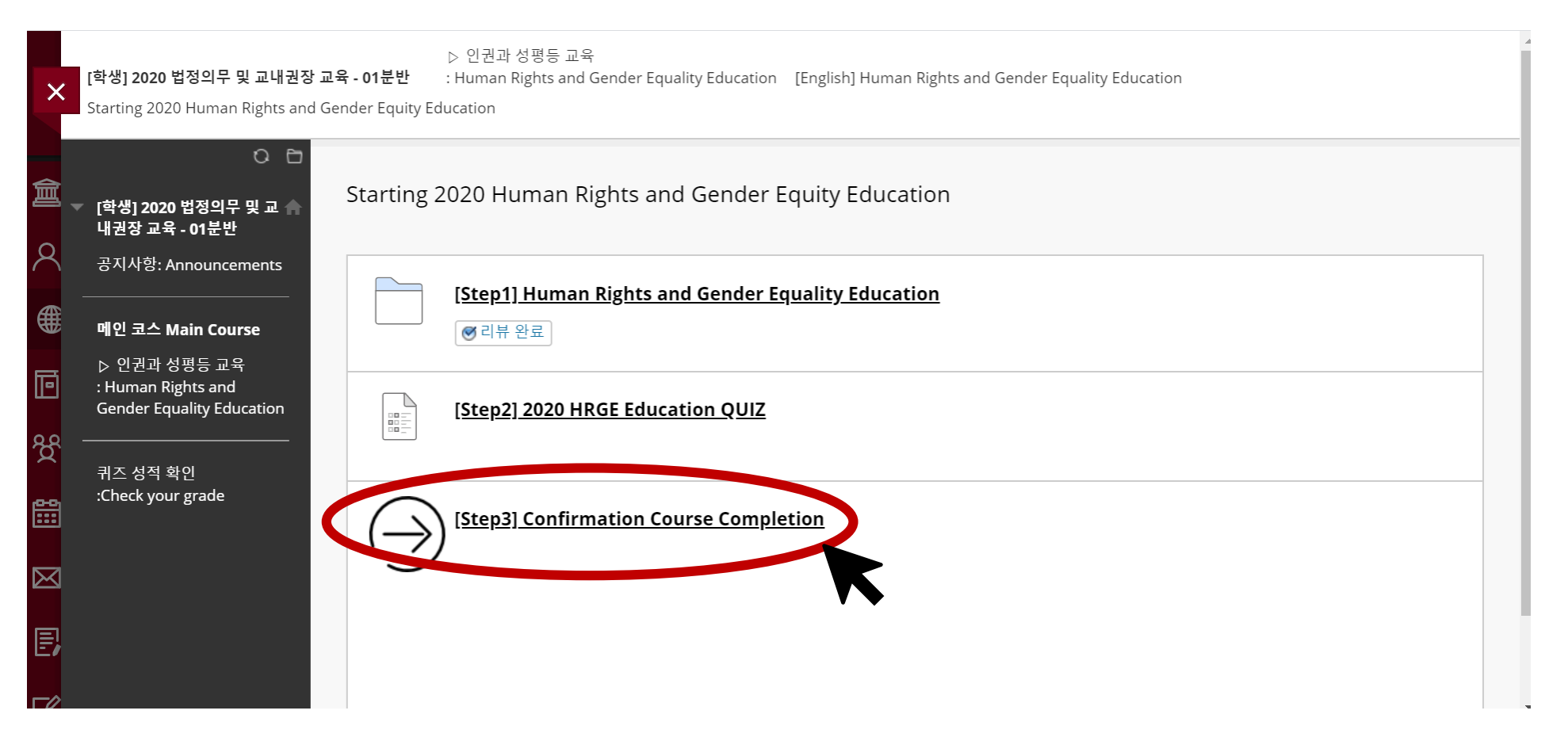

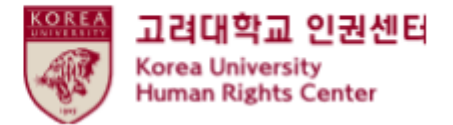

| 비밀번호를 입력하시기 바랍니다. |                               |                               |                               |
|-------------------|-------------------------------|-------------------------------|-------------------------------|
| ID                |                               |                               |                               |
| PW                |                               |                               |                               |
|                   | 비알변호를 입력하시기 바랍니다.<br>ID<br>PW | 비밀번호를 입력하시기 바랍니다.<br>ID<br>PW | 비일번호를 입력하시기 바랍니다.<br>ID<br>PW |

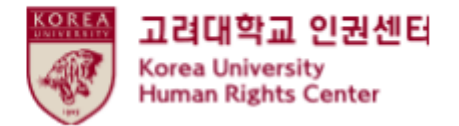

THE END

# Thank you